## Mise à jour du code installation

Lorsque vous installez WinBooks, ou lorsque vous changez de major Release, vous recevez un document appelé "Voucher". Sur ce document figure vos coordonnées ainsi qu'un code installation et un code module.

Ces informations doivent être enregistrées pour valider l'accès à l'application.

L'enregistrement de ces données se fait au niveau du paramétrage général et par dossier pour les licences de type **Business** ou **Enterprise**. Au niveau du menu maintenance pour les licences **Fiduciaire**.

## Version comptabilité générale Mono-société (Enterprise ou Business)

Après avoir lancé WinBooks, au moment d'ouvrir le dossier, WinBooks indique :

|         | WinBooks                                                                                                    | x |
|---------|----------------------------------------------------------------------------------------------------|---|
| <b></b> | Erreur lors de la validation du code d'installation de MONDOSSIER<br>Le programme va démarrer en version limitée aux paramètres généraux.<br>Pour enregistrer le bon code d'installation,<br>activez l'onglet 'Coordonnées' dans le Paramétrage général (menu<br>Dossier) |   |
|         | OK                                                                                                    |   |

Cliquer sur OK et sélectionnez le menu DOSSIER - PARAMETRAGE - GENERAL.

| j.                  | Coordonnées société                  |
|---------------------|--------------------------------------|
| Nom complet         | MON DOSSIER                          |
| Code Installation   | · · Date //                          |
| Modules             |                                      |
|                     |                                      |
| Adresse             |                                      |
|                     |                                      |
|                     |                                      |
| Pays                | BE Q Numéro de TVA                   |
| Langue              | Français Type Société 💌              |
| Modules installés   | Virtual Invoice                      |
|                     | Facturation Import-Export fiduciaire |
|                     |                                      |
| <u>E</u> nregistrer | Annuler                              |
|                     |                                      |

Enregistrez le **Nom complet** qui figure sur le Voucher ainsi que le **Code installation** et le **code modules**.

Si vous ne voulez pas taper le code modules, Vous pouvez, en cliquant sur 🔜 cochez les modules repris sur le Voucher

La zone **Date** ne doit être remplie que lorsqu'il s'agit d'un Voucher temporaire avec une date limite d'utilisation.

| 0                                      |              | ules 📃 🗖                               | x |
|----------------------------------------|--------------|----------------------------------------|---|
| Modules : A3-A6-B0-B3-B6               |              |                                        |   |
|                                        |              |                                        |   |
| Import/export fiduciaire               | ~            | Office API Light                       |   |
| Dictionnaire d'écritures               | $\checkmark$ | Office API full                        |   |
| Virements SEPA Européen                | $\checkmark$ | Virtual Invoice                        |   |
| Virements HORS SEPA                    | $\checkmark$ | Lien avec programmes externes          |   |
| Virements SEPA belges                  | $\checkmark$ | Sécurité                               |   |
| Analytique Light                       |              | Réseau                                 |   |
| Analytique Full                        |              | Récupération autre programme comptable |   |
| Facturation                            |              | Récupération fichiers CODA             |   |
| Abonnement                             |              | Récupération OD salaires               |   |
| Gestion des immobilisés                |              | Réévaluation des postes en devises     |   |
| Signalétique Internet (lot de 5 users) |              | Comptabilité forfaitaire               |   |
| Audit                                  |              | Listes paramétrables                   |   |
| Intrastat                              |              | Gestion spécifique des périodes TVA    |   |
|                                        |              |                                        |   |
|                                        |              |                                        |   |
|                                        |              | Ok                                     |   |
|                                        |              |                                        |   |

Modifiez le code d'installation et éventuellement le code module en fonction de votre nouvelle fiche d'identification. Vérifiez néanmoins le nom complet où chaque caractère a son importance. Cette opération doit se répéter pour chaque dossier concerné.

Information technique : Ces informations sont sauvegardées dans le fichier NOMDUDOSSIER\_param.dbf

## Version Fiduciaire

Lors du lancement de WinBooks, vous recevez ce message :

|          | WinBooks                                                                                                    | x |
|----------|----------------------------------------------------------------------------------------------------|---|
| <b>A</b> | Erreur lors de la validation des paramètres d'installation.<br>Le code des modules fiduciaire est manquant.<br>Le programme va démarrer en mode démonstration.<br>Pour enregistrer de nouveaux paramètres d'installation,<br>- fermez le dossier en cours<br>- lancez la première option du menu "Maintenance" : "Enregistrer<br>WinBooks". |   |
|          | ОК                                                                                                    |   |

Cliquer sur OK et sélectionnez le menu DOSSIER - MAINTENANCE - ENREGISTRER WINBOOKS.

| <b>5</b> .                                                                                                    | Séri          | alisation | ×                    |  |
|----------------------------------------------------------------------------------------------------|---------------|-----------|----------------------|--|
| Encodez votre numéro de série et votre code d'enregistrement<br>En cas de problème, contactez votre revendeur |               |           |                      |  |
| Nume                                                                                                    | éro de série  | 1000001   |                      |  |
| Code                                                                                                    | machine       | 35313353  |                      |  |
| Code enro                                                                                                    | egistrement   | ABCDEFGH  | <b>1</b>             |  |
| Nom Fidu                                                                                                    | ciaire        |           |                      |  |
| Nom de vo                                                                                                    | tre fiduciair | e         |                      |  |
| Version                                                                                                    | 1 (1) (1)     | Da        | ate 📝                |  |
| Modules                                                                                                    | A3-A6-B0-B3-  | -B6       | >                    |  |
| Code d'installation                                                                                           |               |           |                      |  |
| Version d                                                                                                    | 'évaluation   | Annu      | uler <u>V</u> alider |  |
|                                                                                                    |               |           |                      |  |

## Enregistrez le **Nom complet** qui figure sur le Voucher ainsi que le **Code installation** et le **code module**.

Si vous ne voulez pas taper le code modules, Vous pouvez, en cliquant sur .... cochez les modules repris sur le Voucher

| 6                                      |              | lules 🔄                                | . 🗆 | x |
|----------------------------------------|--------------|----------------------------------------|-----|---|
| Modules : A3-A6-B0-B3-B6               |              |                                        |     |   |
|                                        |              |                                        |     |   |
| Import/export fiduciaire               |              | Office API Light                       |     |   |
| Dictionnaire d'écritures               |              | Office API full                        |     |   |
| Virements SEPA Européen                | $\checkmark$ | Virtual Invoice                        | -   |   |
| Virements HORS SEPA                    | $\checkmark$ | Lien avec programmes externes          |     |   |
| Virements SEPA belges                  |              | Sécurité                               |     |   |
| Analytique Light                       |              | Réseau                                 |     |   |
| Analytique Full                        |              | Récupération autre programme comptable |     |   |
| Facturation                            |              | Récupération fichiers CODA             |     |   |
| Abonnement                             |              | Récupération OD salaires               |     |   |
| Gestion des immobilisés                |              | Réévaluation des postes en devises     |     |   |
| Signalétique Internet (lot de 5 users) |              | Comptabilité forfaitaire               |     |   |
| Audit                                  |              | Listes paramétrables                   |     |   |
| Intrastat                              |              | Gestion spécifique des périodes TVA    |     |   |
|                                        |              |                                        |     |   |
|                                        |              |                                        | Ok  |   |

La zone **Date** ne doit être remplie que lorsqu'il s'agit d'un Voucher temporaire avec une date limite d'utilisation.